## How to connect devices for Wi-Fi roaming inside UPB campus buildings

## **Requirements:**

- 1. A device registered with the Systems and Network Office
- 2. Assigned SSID:
  - a. UPB-Faculty device registered under faculty members
  - b. UPB-Employee device registered under administrative staff and REPS
  - c. UPB-Student device registered under UP Baguio students
  - d. UPB-Guest all registered devices

## **Connect using Android**

1. Open the Wi-Fi Settings of your device then swipe the button to the right to turn on Wi-Fi connection.

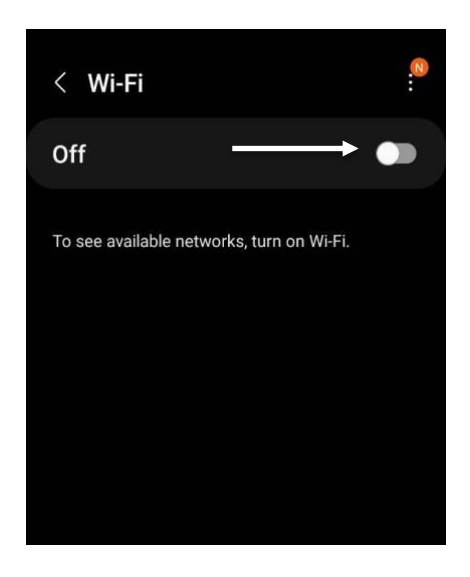

2. After turning on Wi-Fi, a list of available networks will appear. Locate your assigned SSID from this list. (Refer to the list of assigned SSID above.)

Note: If you don't see your assigned SSID, refresh your Wi-Fi by swiping down or by repeating Step 1.

| < w      | ′i-Fi                     | 600<br>600 | 2 |
|----------|---------------------------|------------|---|
| On       |                           | s: 🧲       |   |
| Current  | network                   |            |   |
| (((·     | UPB-Student<br>Connecting |            |   |
| Availabl | e networks                |            |   |
|          | AVCANetFast               |            |   |
| (lı-     | UPB-Employee              | <br>       | _ |
| ((t·     | UPB-Faculty               |            |   |

3. Hold-tap your assigned SSID and select *Manage network settings* or *Modify Network*.

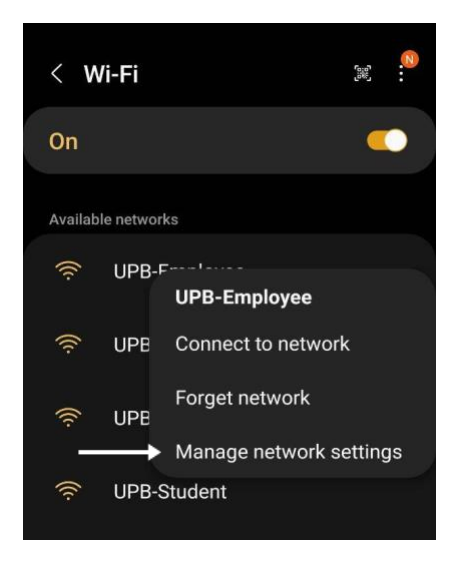

4. Click *View more* or *Advanced* or *Privacy* just below *Auto reconnect* to reveal all network settings. After clicking this, *MAC Address Type* should appear.

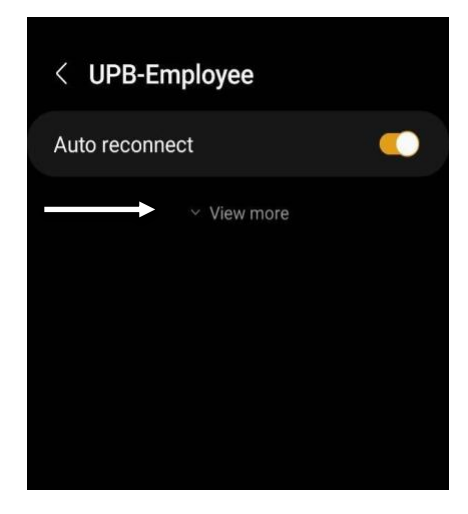

 Once MAC Address Type is shown, click it to display two options: Randomised MAC and Phone MAC or Device MAC. Select Phone MAC/Device MAC then click Save located at the bottom of the screen. Your device will now attempt to connect.

Note: If it doesn't connect, click the arrow on top of the screen to go back then select the assigned SSID again.

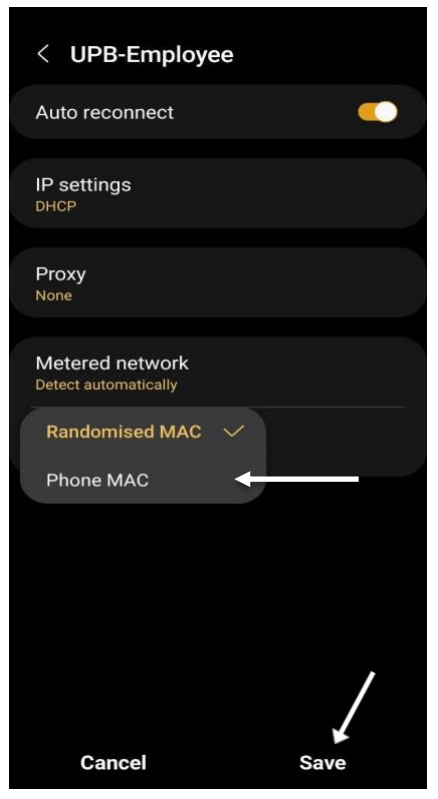

6. Once it successfully connects, it should show the word *Connected* below the SSID.

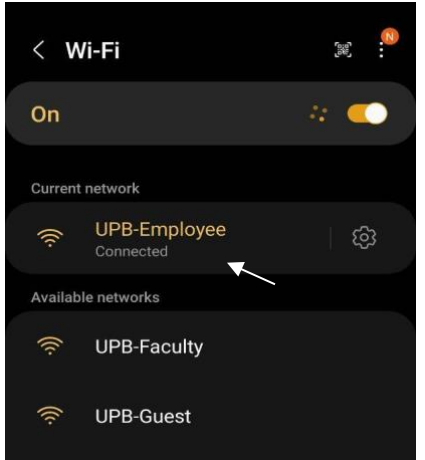